## PDF AUSTAUSCHEN NACH VERÖFFENTLICHUNG

- Artikel recherchieren,
- Reiter "Publication" wählen,
- Button "Unpublish" klicken (der Artikel ist jetzt für kurze Zeit nicht mehr Online verfügbar)

| Workflow Publicatio                                    | e Help                       |  |  |  |  |  |  |
|--------------------------------------------------------|------------------------------|--|--|--|--|--|--|
| Status: Published                                      | Unpublish Create New Version |  |  |  |  |  |  |
| This version has been published and can not be edited. |                              |  |  |  |  |  |  |
| Title & Abstract                                       |                              |  |  |  |  |  |  |
| Contributors                                           | Galleys                      |  |  |  |  |  |  |
| contributors                                           | PDE                          |  |  |  |  |  |  |
| Metadata                                               |                              |  |  |  |  |  |  |
| References                                             |                              |  |  |  |  |  |  |
| Identifiers                                            |                              |  |  |  |  |  |  |

- Im linken Seitenmenü die "Galleys" auswählen.
- PDF löschen (in diesem Fall nicht "Change File" wählen)

| 48 / <b>Akumbu et al.</b> / L | teral and metaphorical usages of Babanki EAT and DRINK verbs |       | Preview | Activity Log   | Libra   |
|-------------------------------|--------------------------------------------------------------|-------|---------|----------------|---------|
| Workflow Publicatio           | n                                                            |       |         | 0              | Help    |
| Status: Unscheduled           |                                                              | Previ | ew Sch  | edule For Publ | ication |
| Title & Abstract              |                                                              |       |         |                |         |
| Contributors                  | Galleys                                                      |       |         | Add gal        | lley    |
| Metadata                      | Edit Change File Delete                                      |       |         |                |         |
| References                    | T ♠                                                          |       |         |                |         |
| Identifiers                   |                                                              |       |         |                |         |
| Galleys                       | 1. 2.                                                        |       |         |                |         |
| Permissions &<br>Disclosure   |                                                              |       |         |                |         |
| Issue                         |                                                              |       |         |                |         |

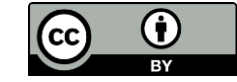

## • Nun wie im Redaktionsprozess eine neue Galley/Fahne zufügen

| Fahnen |                | Fahne hinzufügen |
|--------|----------------|------------------|
|        | Keine Einträge |                  |

## • Zum Schluss wird der Artikel wieder veröffentlicht

| Publish                                                                                                    | 1. ×           |            |                      |
|----------------------------------------------------------------------------------------------------|----------------|------------|----------------------|
| All publication requirements have been met. This will be published immediately because the date has been set to December 31, 2021. Are you sure you want to publish this? | of publication | Preview    | Activity Log Library |
| The DOI for this publication will be 10.15460/auue.2021.94.1.248.<br>The URN for this publication will be urn:nbn:de:gbv:18-9-2481.                                       | ↓              | Preview So | • Help               |
|                                                                                                    | Publish        |            | Add galley           |
| ▼ PDF<br>Edit Change File Delete                                                                                                    |                |            |                      |

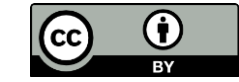